# 長崎市保育会 オフィシャルサイト 加盟園様向けマニュアル

長崎市保育会 ホームページ URL

http://nagasakishihoikukai.jp/

# 目次

| 01. | 長崎市保育会オフィシャルサイトの構成・・・・・・・・・・P2   |
|-----|----------------------------------|
| 02. | 加盟園専用サイトへのログイン方法(1) ・・・・・・・・・・P3 |
|     | 加盟園専用サイトへのログイン方法(2) ・・・・・・・・・・P4 |
| 03. | トップページの構成・・・・・・・・・・・・・・・・・・・P5   |
| 04. | 各ページの操作方法―「トップページ」①・・・・・・・・・P6   |
| 05. | 各ページの操作方法―「トップページ」②・・・・・・・・・P7   |
| 06. | 各ページの操作方法—「各種イベントのご案内」・・・・・・・・P8 |
| 07. | 各ページの操作方法―「各種イベントのご案内」・・・・・・・P11 |
| 08. | 各ページの操作方法—「カレンダー」・・・・・・・・・・・P15  |
| 09. | 各ページの操作方法—「書式ダウンロード」・・・・・・・・・P16 |
| 10. | 各ページの操作方法—「お問合せ」・・・・・・・・・・・・P19  |
| 11. | 各ページの操作方法—「メールアドレス変更」・・・・・・・・P20 |
| 12. | ログアウトする・・・・・・・・・・・・・・・・・・・・・・P21 |
| 13. | 加盟園専用ページ使用にあたる注意事項・・・・・・・・・・P22  |

## 01. 長崎市保育会オフィシャルサイトの構成

長崎市保育会のオフィシャルサイトは、「一般向けサイト」と「加盟園専用サイト」が あります。

「一般向けサイト」は、インターネットユーザーのどなたでもご覧になれるページです。

「加盟園専用サイト」は「一般向けサイト」よりログインしてご利用いただけます。事 務局からのお知らせを確認したり、資料をダウンロードすることができます。また、研 修や会議などのイベント予定がメールで届き、ログインして出欠回答ができる等、様々 なサービスがございます。

<u>※ログインするには、加盟園様ごとに ID・パスワードが必要です。</u> (設定した ID・パスワードは書面にてお渡ししております。)

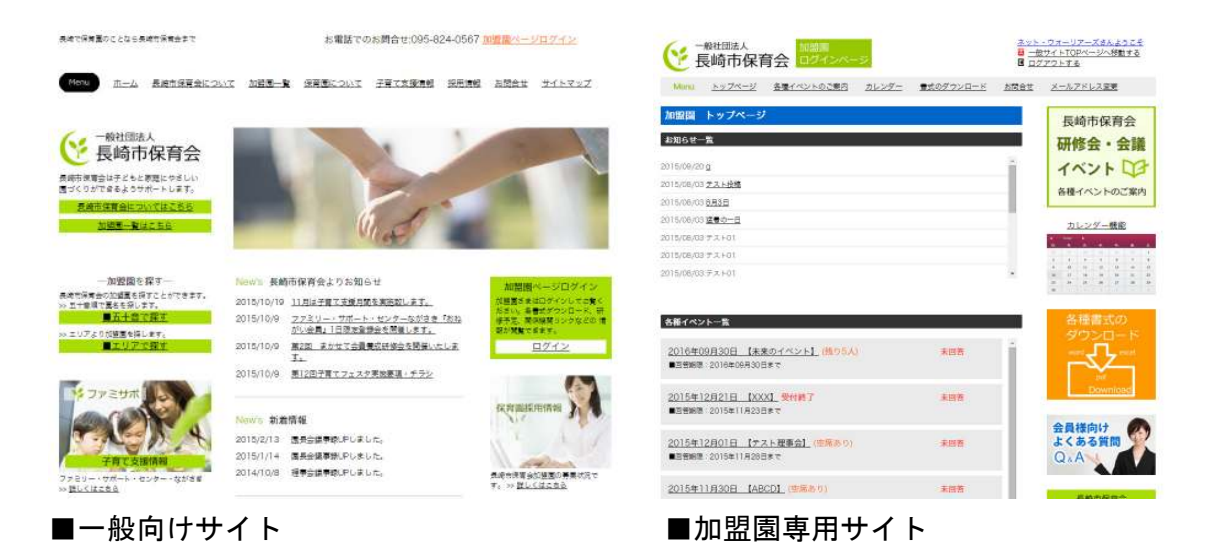

## 02. 加盟園専用サイトへのログイン方法(1)

①一般向けサイトより、ログインページへ移動します。 ページ右上及び、右ナビゲーション部分にある、「加盟園ページログイン」をクリック します

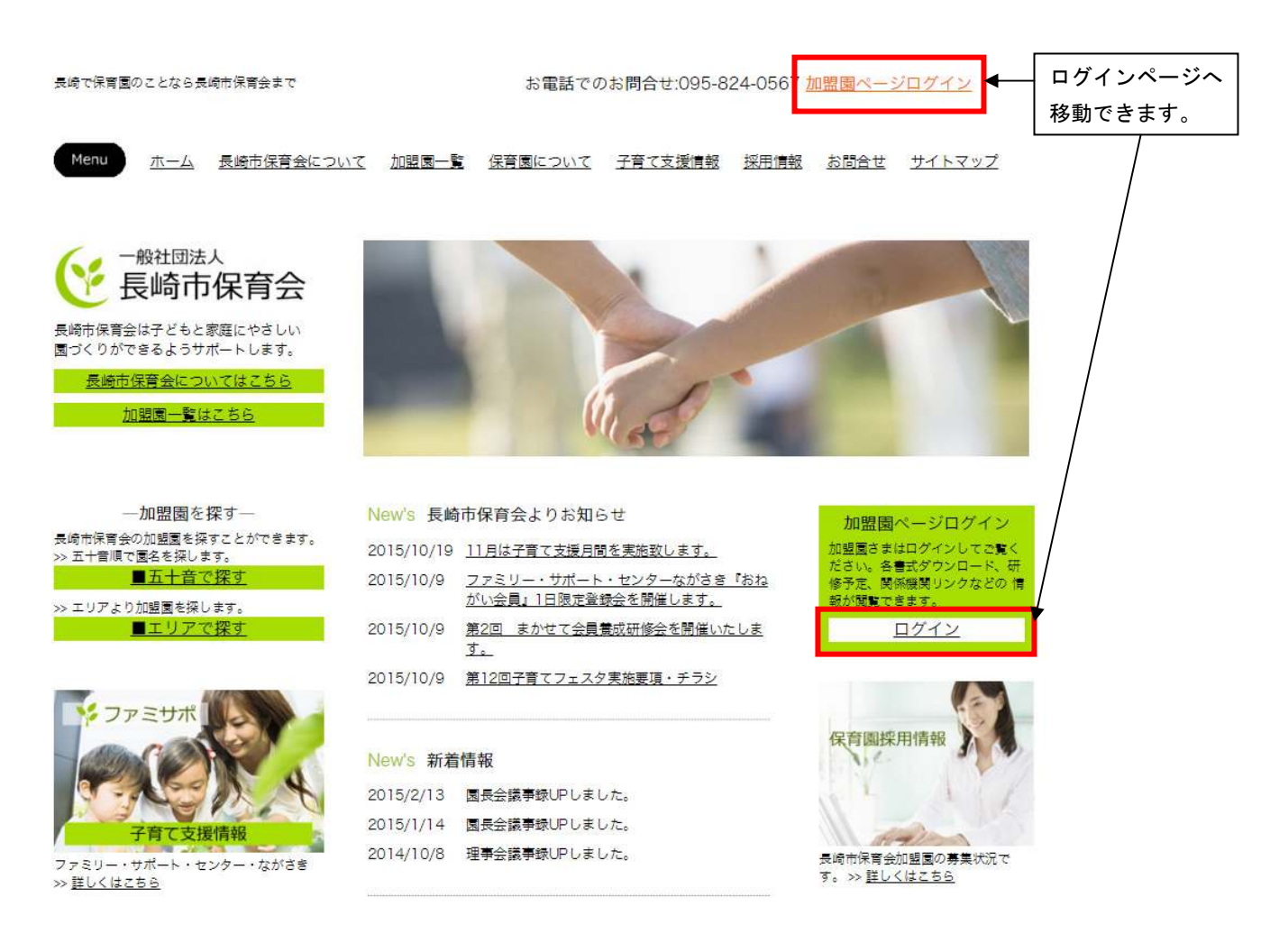

## 02. 加盟園専用サイトへのログイン方法(2)

移動したログイン画面にて、お配りした ID・パスワードを入力いただくと、加盟園専 用サイトのトップページへ移動します。

|                    | 加盟園 ログインペー | IJ           |                  | <mark>図</mark> <u>一般</u><br>C ログ | サイト<br>アウト    | TOP.<br>する     | ~-3                | へ移             | 動する                  | j.            |
|--------------------|------------|--------------|------------------|----------------------------------|---------------|----------------|--------------------|----------------|----------------------|---------------|
| <u>Menu トップページ</u> | 各種イベントのご案内 | <u>カレンダー</u> | <u>書式のダウンロード</u> | <u>お問合せ</u>                      | <u>×-</u>     | ルア             | <u>ドレフ</u>         | ( <u>変更</u>    |                      |               |
| 加盟園様ログインペーシ        | 7          |              |                  |                                  | -<br>6;       | 長峰             | 市会                 | 保育             | 会                    | 島光            |
|                    | ユーザD       | )            | *0               |                                  | <b>1</b><br>各 | <b>イ</b> へ     | シベン                | ト<br>の         | び家                   | <b>子</b><br>内 |
|                    | パスワード      | :<br>}       | ž                |                                  |               | カレ             | ·ンダ                | 一機             | 能                    |               |
|                    | ログイン       | ]            |                  |                                  | п.<br>21<br>э | R.<br>31<br>10 | R<br>10<br>4<br>13 | 5 6<br>12 13   | *<br>311<br>7<br>314 | 1<br>1<br>13  |
|                    |            | 1.           |                  |                                  | 34<br>23      | 34<br>17       | 18                 | 19 20<br>26 27 | 25                   | 22            |

ID またはパスワードに誤りがあった場合は、エラー文が表示されます。もう一度 ID・ パスワードをご確認いただき、ご入力ください。

|         | ●般社団法人<br>長崎市保育会 加盟園<br>ログインベージ                           |          |                |          |          |  | <mark>図</mark> <u>一般サイトTOPページへ移動する</u><br>聞 <u>ログアウトする</u> |                 |      |          |            |    |
|---------|-----------------------------------------------------------|----------|----------------|----------|----------|--|------------------------------------------------------------|-----------------|------|----------|------------|----|
|         | Menu <u>トップページ</u> 各種イベントのご案内 <u>カレンダー</u> 雪式のダウンロード お問合せ |          |                |          |          |  |                                                            | ルアド             | レス変  | <u>更</u> |            |    |
|         | 加盟園様                                                      | ログインペー   | ジ              |          |          |  | ł                                                          | 長崎市             | 市保   | 育        | <u>승</u>   |    |
| エラー文が   |                                                           | <b>_</b> | ユーザIDあるいはパスワート | に誤りがあります | 0        |  | 1                                                          | 112             | Ŧ    | Ż        | <b>F</b> 請 |    |
| 表示されます。 |                                                           |          | ユーザロ           |          |          |  | 1                                                          | 1               | וי   |          | Ŧ          | 5  |
|         | -                                                         |          | abc            |          | <b>治</b> |  | 各                                                          | 種イ^             | ベント  | -のこ      | 案内         | 9  |
|         |                                                           |          | パスワー           | ×        |          |  |                                                            | カレン             | ッダー  | 機能       |            |    |
|         |                                                           |          |                |          | 쵭        |  | •                                                          | ntay b<br>R. R. |      | 200      |            |    |
|         |                                                           |          | ログイン           |          |          |  | 2                                                          | 1 1             | 31   | 4        | 1          | 3  |
|         |                                                           |          | -              |          |          |  | 16                                                         | 17 18           | 12   | 20       | 21         | 22 |
|         |                                                           |          |                |          |          |  | 23<br>30                                                   | 24 25           | - 26 | 27       | 28         | 25 |

# 03. トップページの構成

|   | (* I                                                                                                    | · <sup>般社団法人</sup><br>長崎市保育                                                                             | <u>ネット</u><br>図 <u>一般</u><br>図 <u>ロク</u>                                                | <u>ネット・ウォーリアーズさんようこそ</u><br><mark> 図 <u>一般サイトTOPページへ移動する</u><br/>■ <u>ログアウトする</u></mark> |                          |             |                                                                                                    |   |
|---|----------------------------------------------------------------------------------------------------|----------------------------------------------------------------------------------------------------|-----------------------------------------------------------------------------------------|------------------------------------------------------------------------------------------|--------------------------|-------------|----------------------------------------------------------------------------------------------------|---|
|   | Menu                                                                                                    | <u>トップページ</u>                                                                                           | 各種イベントのご案内                                                                              | <u>カレンダー</u>                                                                             | <u> 書式のダウンロード</u>        | <u>お問合せ</u> | <u>メールアドレス変更</u>                                                                                                    |   |
| 1 | 加盟員<br>お知らせ-<br>2015/09/20<br>2015/08/00<br>2015/08/00<br>2015/08/00<br>2015/08/00<br>2015/08/00<br>2015/08/00                 | トップページ<br>-覧<br>3 <u>テスト投稿</u><br>3 <u>8月3日</u><br>3 <u>猛暑の一日</u><br>3 テスト01<br>3 テスト01<br>3 テスト01      |                                                                                         |                                                                                          |                          |             | 長崎市保育会 研修会・会議 イベント ▲ イベントのご案内 ▲ 日本イベントのご案内 3 日本日本日本日本日本日本日本日本日本日本日本日本日本日本日本日本日本日本日本                                                                                                    | 3 |
| 2 | <ul> <li>各種イベン</li> <li>2016年(<br/>●回答期限</li> <li>2015年</li> <li>●回答期限</li> <li>2015年</li> <li>●回答期限</li> <li>2015年</li> </ul> | レー覧<br>29月30日 【未<br>2016年09月301<br>12月21日 【XX<br>2015年11月231<br>12月01日 【テ:<br>2015年11月281<br>11月30日 【AE | <u>Rのイベント】</u> (残り5人<br>3まで<br>X】受付終了<br>3まで<br><u>スト理事会】(空席あり)</u><br>3まで<br>CD】(空席あり) | )                                                                                        | 未回答<br>未回答<br>未回答<br>未回答 |             | 2<br>A<br>を<br>種<br>書<br>式<br>の<br>ダ<br>ウンロード<br>word<br>word<br>wor |   |

①「お知らせ一覧」

事務局からのお知らせ一覧です。

## ②「各種イベント一覧」

開催予定のイベントの一覧です。

#### ③各ページ共通部分

全ページに共通している部分です。 右側のメニューについては、それぞれ下記ページにリンクします。 ・研修会・会議・イベント⇒各種イベントのご案内 ・カレンダー機能⇒カレンダー

・各種書式のダウンロード⇒書式のダウンロード

# 04. 各ページの操作方法—「トップページ」①

#### ■お知らせ一覧を閲覧する

お知らせ一覧には、お知らせが更新された日時及び、タイトルが表示されています。 タイトルをクリックすると、詳細ページが表示されます。

| ●般社団法人<br>長崎市保育会 ログインページ                                                    | <u>ウォーリアーズさんようこそ</u><br><u>サイトTOPページへ移動する</u><br>アウトする |                                                                                                    |  |  |
|-----------------------------------------------------------------------------|--------------------------------------------------------|----------------------------------------------------------------------------------------------------|--|--|
| Menu <u>トップページ</u> 各種イベントのご案内 カレンダー 1                                       | <u> 式のダウンロード お問合せ</u>                                  | <u>メールアドレス変更</u>                                                                                                    |  |  |
| 加盟園 トップページ                                                                  |                                                        | 長崎市保育会                                                                                                    |  |  |
| 2015/09/2 <u>a</u>                                                          |                                                        | 研修会・会議<br>イベント 🗘                                                                                                    |  |  |
| 2015/08/08 <u>8月3日</u><br>2015/08/08 <u>2月3日</u><br>2015/08/08 <u>活暑の一日</u> |                                                        | 各種イベントのご案内                                                                                                    |  |  |
| 2015/08/03 チスト01<br>2015/08/03 テスト01                                        |                                                        | <u>フレンジー機能</u><br>・ taby ・<br>1. A. A. A. A. A. L. · · · · · · · · · · · · · · · · · ·                                                                                                    |  |  |
| 2015/08/03 FZ K01                                                           | •                                                      | 9         10         11         12         13         14         15           18         17         18         19         20         21         22           23         24         29         26         27         28         29 |  |  |
| ダ1 トル部分をクリック<br>↓                                                           |                                                        |                                                                                                    |  |  |

| 加盟園ト             | ップページ                                                                                 | 長崎市保育会               |
|------------------|---------------------------------------------------------------------------------------|----------------------|
| お知らせ一覧           |                                                                                       | 研修会・会議               |
| 2015/09/20       | nagasakishihoikukai.jp/cp-bin/wordpress/member/admin/info/photo_news/popup.php?id=621 | 5155bf56b8           |
| 2015/08/03       | hagasakishihoikukai.jp/cp-bin/wordpress/member/admin/info/photo_n                     | ews/popup.php?id=6.Q |
| 2015/08/03 §     |                                                                                       |                      |
| 2015/08/03       | お知らせ 詳細ページ                                                                            |                      |
| 2015/08/03       | テスト投稿                                                                                 |                      |
| 2015/08/03 5     | 2015/09/03                                                                            | 1                    |
| 2015/08/03 :     | この15,05,05<br>テスト投稿です。よろしくお願いいたします。<br>                                               | 13<br>22<br>29       |
|                  | <u>×閉じる</u> 「×閉じる」をクリックすると                                                            | - A .:               |
| A. 85 (          | · · · · · · · · · · · · · · · · · · ·                                                 |                      |
| 谷種イベン            |                                                                                       |                      |
| <u>2016年09</u> 月 | <u>月30日 【未来のイベント】 (残り5人)</u> 未回答                                                      | word , excel         |

お知らせの詳細を閲覧できます。

## 05. 各ページの操作方法—「トップページ」②

#### ■各種イベントー覧を閲覧する

イベントー覧では、開催予定のイベントをご確認いただけます。

それぞれ「開催日時」「イベント名」「回答期限」「空席状況」「自身の回答」が表示されています。

「開催日時」「イベント名」部分をクリックすると、該当イベントの『詳細・回答ページ』へ移動します。(→「詳細・回答ページ」については、POOをご確認ください。)

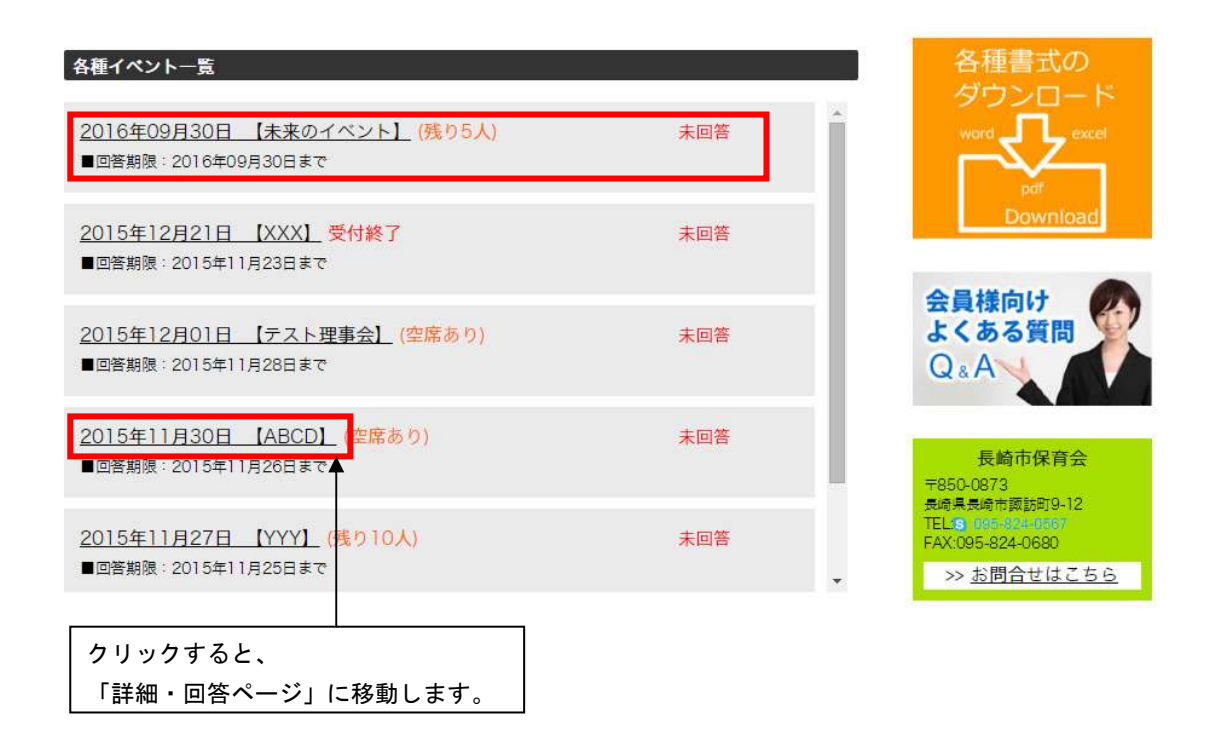

## 06. 各ページの操作方法—「各種イベントのご案内」

(1) 事務局から届く、イベントご案内のメールについて

Oイベントが新しく追加された場合

〇内容が変更された場合

Oイベントが削除された場合

上記のような場合に、ご登録いただいているアドレスにメールが届きます。

メールに記載されている URL より、加盟園専用サイトのログイン画面へ移動することができます。

| 日崎市保育会] イベント新規追加のお知らせ       2015/11/25 1:         法:       2015/11/25 1:         ジン〇〇様       ペントを新しく追加いたしました。         (ベントを新しく追加いたしました。                                                                                                    |                                                           | 111-1  | 126.000        |
|----------------------------------------------------------------------------------------------------|-----------------------------------------------------------|--------|----------------|
| 田曇衣 2015/11/25 1:<br>注:<br>2000様<br>ベントを新しく追加いたしました。<br>====================================                                                                                                    | 【長崎市保育会】イベント新規追加のお知らせ                                     |        |                |
| <ul> <li>第200様</li> <li>ペントを新しく追加いたしました。</li> <li>詳細</li> <li>イベント名:テスト会</li> <li>日時:2015年12月20日 18:00~21:00</li> <li>開催地ドデスト</li> <li>御御門:0</li> <li>定員:100</li> <li>げる:</li> <li>四盟園専用ページよりご確認いただき、ご回答をお願い申し上げます。</li> <li>7012期回グイノページ</li> <li>ttp://magsakishihoikukai.jp/cp-bin/wordpress/member/login.php</li> <li>理やご不明な点などございましたら、お気軽(にご連絡ぐださい。</li> <li>====================================</li></ul> | 高田優衣                                                      |        | 2015/11/25 1:0 |
| ○○○様<br>ペントを新しく追加いたしました。          (イント名:テスト会:<br>日時:2015年12月20日 18:00~21:00<br>開催地:テスト<br>習加費用:0<br>定員:100<br>内容:         密加費用ページよりご確認いただき、ご回答をお願い申し上げます。         加盟園 専用ページよりご確認いただき、ご回答をお願い申し上げます。         加盟園 ウインページ<br>はり//ragasakishihokukuijp/cp-bin/wordpress/member/login.php         理型やご不明な点などございましたら、お気軽にご連絡ください。                                                                                      | 包先:                                                       |        |                |
| ○○○様         (ペントを新しく追加いたしました。         第細]         (ペントを新しく追加いたしました。         第細]         (ペント名:テスト会)         日時:2015年12月20日 18:00~21:00         時催地:7:75         ***初遭用:0         定員:100         (内容:         ************************************                                                                                                    |                                                           |        |                |
| ○○○様<br>(ベントを新しく追加いたしました。<br>###<br>(ベントを新しく追加いたしました。<br>日時:2015年12月20日 18:00~21:00<br>開催地:デスト<br>合計算用:0<br>定員:100<br>内容:<br>===================================                                                                                                    | 20014                                                     |        |                |
| ペントを新しく追加いたしました。 第細  イベント名:デスト会  日時:2015年12月20日 18:00~21:00  開催地:デスト  参加費用:0  正員:100  [内容: 四盟園専用ページよりご確認いただき、ご回答をお願い申し上げます。 >>>>>>>>>>>>>>>>>>>>>>>>>>>>>>>>                                                                                                    |                                                           |        |                |
| 詳細<br>イベト名:デスト会<br>日時:2015年12月20日 18:00~21:00<br>開催地:デスト<br>参加費用:0<br>定員:100<br>内容:<br>                                                                                                    | 「ベントを新しく追加いたしました。                                         |        |                |
| <ul> <li>詳細</li> <li>イベント名:テスト会</li> <li>日時:2015年12月20日 18:00~21:00</li> <li>耐催地:アスト</li> <li>参加費用:0</li> <li>定員:100</li> <li>内内容:</li> <li>回盟国専用ページよりご確認いただき、ご回答をお願い申し上げます。</li> <li>&gt;&gt;&gt;&gt;&gt;&gt;&gt;&gt;&gt;&gt;&gt;&gt;&gt;&gt;&gt;&gt;&gt;&gt;&gt;&gt;&gt;&gt;&gt;&gt;&gt;&gt;&gt;&gt;&gt;&gt;&gt;&gt;</li></ul>                                                                                 |                                                           |        |                |
| 詳細<br>イベント名:テスト会<br>日時:2015年12月20日 18:00~21:00<br>開催地:テスト<br>変加費用:0<br>定員:100<br>内容:<br>====================================                                                                                                    |                                                           |        |                |
| <ul> <li>イベント名:デスト会</li> <li>日時:2015年12月20日 18:00~21:00</li> <li>開催地:デスト</li> <li>参加費用:0</li> <li>定員:100</li> <li>内容:</li> <li></li></ul>                                                                                                    | 言羊糸田】                                                     |        |                |
| 日時:2015年12月20日 18:00~21:00<br>開催地:デスト<br>参加費用:0<br>定員:100<br>内容:<br>                                                                                                    | イベント名:テスト会                                                |        |                |
| 前催地:アスト<br>参加費用:0<br>定員:100<br>内容: 四盟園専用ページよりご確認いただき、ご回答をお願い申し上げます。 加盟園ログインページ<br>ttp://nagasakishihoikukai.jp/cp=bin/wordpress/member/login.php 項望やご不明な点などございましたら、お気軽にご連絡ください。 長崎市保育会 dd ess: 〒850-0873 長崎県長崎市諏訪町9-12 : 095-824-0587 Ax : 095-824-0680                                                                                                    | 目時:2015年12月20日 18:00~21:00                                |        |                |
| <ul> <li>注資:100<br/>内容:</li> <li>□盟園専用ページよりご確認いただき、ご回答をお願い申し上げます。</li> <li>⑦加盟園ログインページ<br/>ttp://nagasakishihoikukai.jp/cp-bin/wordpress/member/login.php</li> <li>「要望やご不明な点などございましたら、お気軽にご連絡ください。</li> <li></li></ul>                                                                                                    | ■ 開催地:テ人ト<br>■ 参加費田・A                                     |        |                |
| 内容: □盟園専用ページよりご確認いただき、ご回答をお願い申し上げます。 □加盟園ログインページ ttp://nagasakishihoikukai.jp/cp=bin/wordpress/member/login.php i要望やご不明な点などございましたら、お気軽にご連絡ください。 ==================================                                                                                                    | ■定員:100                                                   |        |                |
|                                                                                                    | 内容:                                                       |        |                |
| □盟園専用ページよりご確認いただき、ご回答をお願い申し上げます。 ⑦加盟園ログイノページ ttp://nagasakishihoikukai.jp/cp-bin/wordpress/member/login.php ○ 要望やご不明な点などございましたら、お気軽にご連絡ください。 = -===================================                                                                                                    |                                                           |        |                |
| <ul> <li>D加盟園ログインページ</li> <li>ttp://nagasakishihoikukai.jp/cp-bin/wordpress/member/login.php</li> <li>要望やご不明な点などございましたら、お気軽にご連絡ください。</li> <li></li></ul>                                                                                                    | 加盟園専用ページよりご確認いただき、ご回答をお願い申し                               | 上げます。  |                |
| ttp://nagasakishihoikukai.jp/cp-bin/wordpress/member/login.php<br>要望やご不明な点などございましたら、お気軽にご連絡ください。<br>                                                                                                    | ○加盟園ログインページ                                               |        |                |
| <ul> <li>□ 要望やご不明な点などございましたら、お気軽にご連絡ください。</li> <li>□ ====================================</li></ul>                                                                                                    | ittp://nagasakishihoikukai.jp/cp-bin/wordpress/member/log | in.php |                |
| <ul> <li>■</li></ul>                                                                                                    | 「再望やご不明かられどございましたら」お気軽にご連絡なた                              | สา     |                |
| ■<br>■<br>長崎市保育会<br>dd ess: 〒850-0873 長崎県長崎市諏訪町9-12<br>=<br>: 095-824-0680<br>====================================                                                                                                    |                                                           |        |                |
| ■<br>長崎市保育会<br>dd ress: 〒850-0873 長崎県長崎市諏訪町9-12<br>i :095-824-0680<br>====================================                                                                                                    |                                                           |        |                |
| ■ 長崎市保育会<br>dd ress:〒850-0873 長崎県長崎市諏訪町9-12<br>=1:095-824-0687<br>AX:095-824-0680<br>====================================                                                                                                    |                                                           |        |                |
| dd ess:〒850-0873 長崎県長崎市諏訪町9-12<br>= 095-824-0567<br>AX 095-824-0680<br>===================================                                                                                                    | ┗■ 長崎市保育会                                                 |        |                |
| el : 095-824-0567<br>AX : 095-824-0680<br>                                                                                                    | Address:〒850-0873 長崎県長崎市諏訪町9-12                           |        |                |
| AN 1093-824-0680<br>                                                                                                    | el :095-824-0567                                          |        |                |
|                                                                                                    | AV 1090-824-0680                                          |        |                |
| <br>Lをクリックすると、<br>ログインページ」に移動します。                                                                                                    |                                                           |        |                |
|                                                                                                    |                                                           |        |                |
| Lをクリックすると、<br>ログインページ」に移動します。                                                                                                    |                                                           |        |                |
| ログインページ」に移動します。                                                                                                    | 11 をクリックすると、 🛛 👘                                          |        |                |
|                                                                                                    | ログインページ」に移動します。                                           |        |                |

■イベントが新しく追加された場合のメール

## ■内容が変更された場合のメール

| 【長崎市保育会】イベント変更のお知らせ<br>高田便な                                                                                              | 2015/11/25 1:05 |
|----------------------------------------------------------------------------------------------------|-----------------|
| 宛先: yui@shimojou.com;                                                                                                    |                 |
| 000様                                                                                                    |                 |
| イベントの詳細を変更いたしました。                                                                                                    |                 |
| 回答の変更が必要な場合は、<br>お手数ですが加盟園専用ページよりお願い申し上げます。                                                                              |                 |
| 【言羊紙田】                                                                                                    |                 |
| <ul> <li>■イベント名:テスト会</li> <li>■日時:2015年12月20日 18:00~21:00</li> <li>■開催地:テスト</li> <li>■参加費用:0</li> <li>■字目:000</li> </ul> |                 |
| ■足見、100<br>■内容:<br>====================================                                                                  | E               |
| 〇加盟園ログインページ<br>http://nagasakishihoikukai.jp/cp-bin/wordpress/member/login.php                                           |                 |
| ご要望やご不明な点などございましたら、お気軽にご連絡ください。                                                                                          |                 |
| -=-=                                                                                                    |                 |
| Address:〒850-0873 長崎県長崎市諏訪町9-12<br>Tel :095-824-0567<br>EAX 095-824-0680                                                 |                 |
| -2-2-2-2-2-2-2-2-2-2-2-2-2-2-2-2-2-2-2-2                                                                                 | -               |
|                                                                                                    |                 |
| URL をクリックすると、                                                                                                    |                 |

「ログインページ」に移動します。 日程等の変更にあたり、回答の変更が必要な場合は、ログイン して変更をお願いいたします。

#### ■イベントが削除された場合のメール

【長崎市保育会】イベント中止のお知らせ 2015/11/25 1:05 高田優衣 (yui@shimojou.com) アドレス帳に追加 宛先: yui@shimojou.com; ○○○様 イベントを新しく追加いたしました。 告知させてI頂いておりました下記イベントは 諸般の事情により、中止させてI頂く事となりました。 予定中止に伴い、ご参加を検討されていた皆様には ご迷惑をおかけすることをお詫び申し上げます。 【詳細】 ■イベント名:テスト会 ■日時:2015年12月20日 18:00~21:00 ■開催地:テスト ■参加費用:0 ■定員:100 ■内容: \_\_\_\_\_ \_\_\_\_ ご要望やご不明な点などございましたら、お気軽にご連絡ください。 □ 長崎市保育会 Address : 〒850-0873 長崎県長崎市諏訪町9-12 Tel : 095-824-0567 FAX :095-824-0680 

## 07. 各ページの操作方法—「各種イベントのご案内」

(2) 操作方法について

「各種イベントのご案内」ページを開くと、開催予定のイベント一覧を確認することが できます。

内容の詳細・自身の回答・回答するボタンが表示されています。

※回答期限が過ぎたイベントの「回答する」ボタンは、「確認する」ボタンに切り替わ ります。

「回答する」ボタンをクリックすると、各イベントの詳細・回答ページへ移動します。

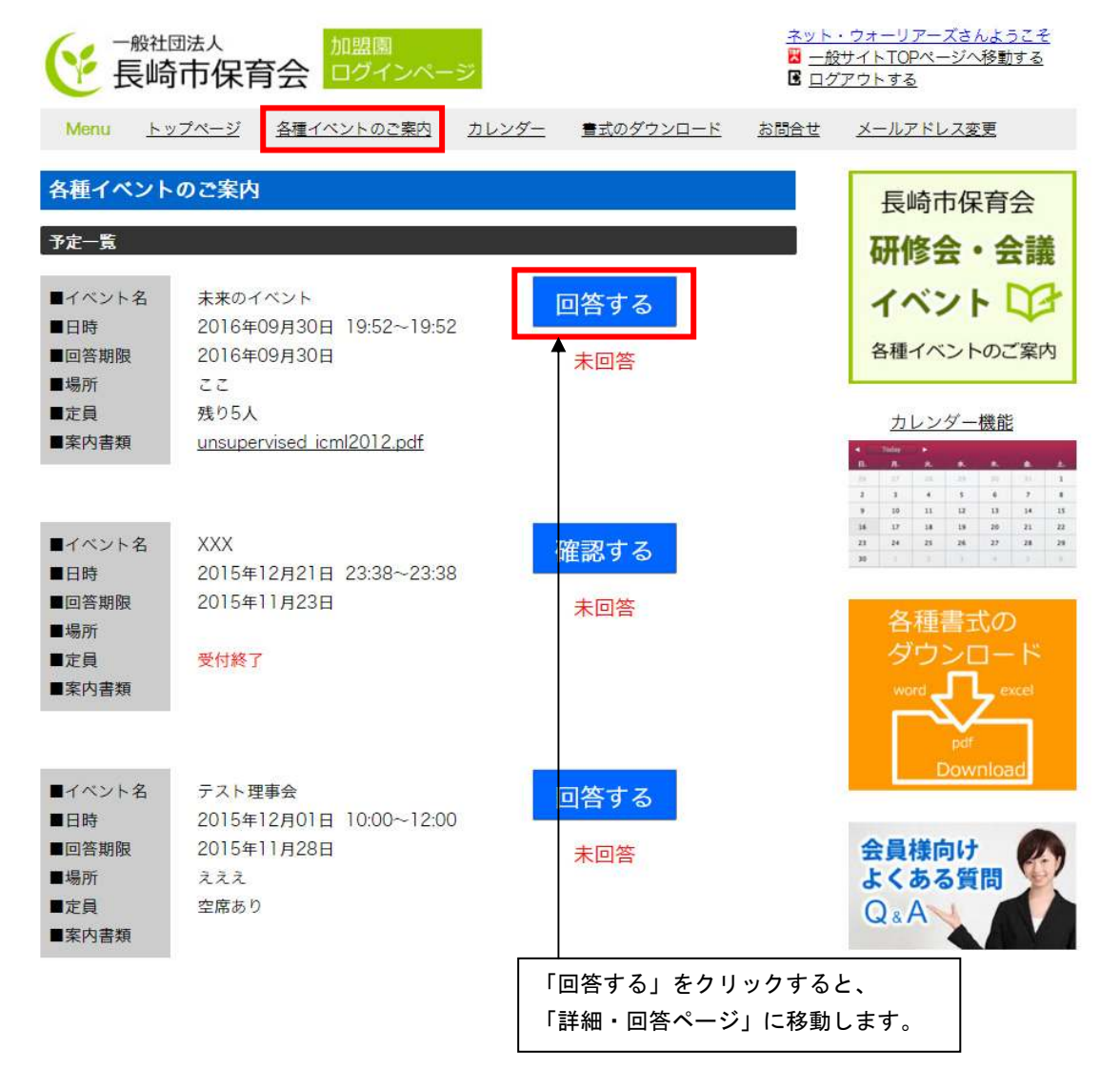

## ■例1)「未回答」を「出席」に変更する場合

| ● 長崎市保育会 加盟園 ログインページ                                                                                                    | <u>ネット・ウォーリアーズさんようこそ</u><br>図 <u>一般サイトTOPページへ移動する</u><br>■ ログアウトする |
|----------------------------------------------------------------------------------------------------|--------------------------------------------------------------------|
| Menu <u>トップページ</u> 各種イベントのご案内 カレンダー 書式のダウンロード                                                                                          | <u>、 お問合せ メールアドレス変更</u>                                            |
| 研修会・会議・イベント案内<br>研修会・会議・イベント案内 [回答する]                                                                                                  | 長崎市保育会                                                             |
| <ul> <li>■イベント名 未来のイベント</li> <li>■日時 2016年09月30日 19:52~19:52</li> <li>■回答期限 2016年09月30日</li> <li>■場所 ここ</li> </ul>                     | イベントのご案内                                                           |
| <ul> <li>■定員 残り5人</li> <li>案内文書を開く ※案内文章を必ずご確認くださ</li> </ul>                                                                           | カレンダー機能<br>* 1000 * 4 4 4 4 4 4 4 4 4 4 4 4 4 4 4 4 4              |
| <ul> <li>●参加人数合計:1</li> <li>人</li> <li>参加人数をご入力ください。</li> <li>●参加者名(※代表者1名は、必須入力となっております。)</li> </ul>                                  | 各種書式の<br>ダウンロード<br>word <b></b> excel                              |
| ·参加者(1):役職 氏名 【代表者】                                                                                                    | 代表者1名は、必須入力となります。<br>記入せず「出席」をクリックした場合は、<br>エラー文が表示されます。           |
| ·参加者(2):役職<br>·参加者(3):役職<br>氏名                                                                                                    | 会員様向け<br>よくある質問<br>Q&A                                             |
| 出席                                                                                                    | 名をご入力後、<br>クします。                                                   |
| ●般社団法人<br>長崎市保育会 ログインページ                                                                                                    | <u>ネット・ウォーリアーズさんようこそ</u><br>図 <u>一般サイトTOPページへ移動する</u><br>③ ログアウトする |
| Menu <u>トップページ</u> <u>各種イベントのご案内 カレンダー</u> <u>書式のダウンロード</u>                                                                            | <u> お問合せ メールアドレス変更</u>                                             |
| 各種イベントのご案内<br>予定一覧                                                                                                    | 長崎市保育会<br>研修会・会議                                                   |
| Image: Product of the system     回答する       回答期限     2016年09月30日     19:52~19:52       回答期限     2016年09月30日     出席(1人)       場所     ここ | イベントロン 各種イベントのご案内                                                  |
| ■定員 残り4人<br>■案内書類 <u>unsupervised icml2012.pdf</u> 「出席」に変更さ                                                                            | <b>されました</b> 。<br><u>カレンダー機能</u><br>1. A A A A A A A A             |

#### ■例2)「出席」を「欠席」に変更する場合

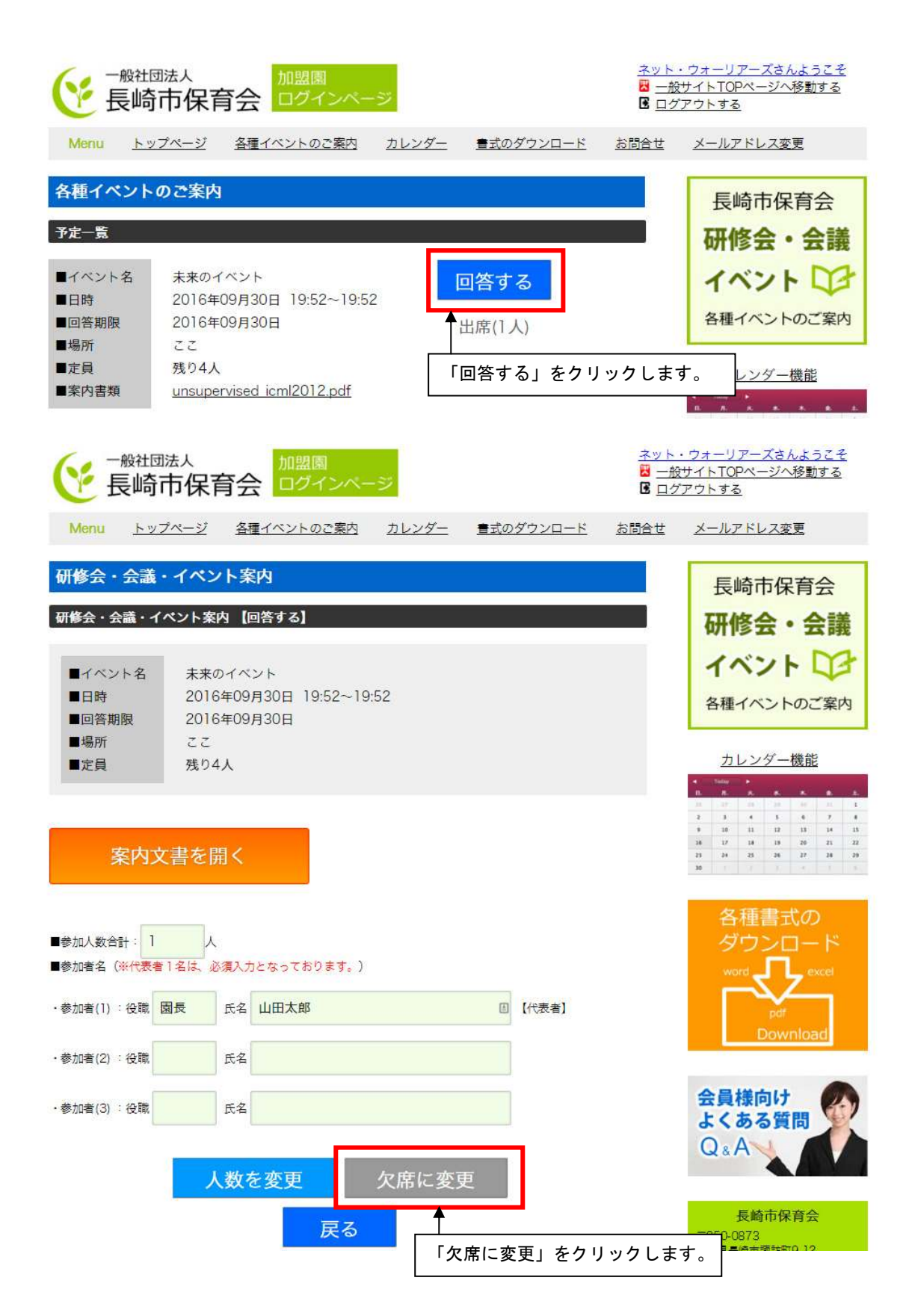

#### ■例3)回答期限が過ぎている場合

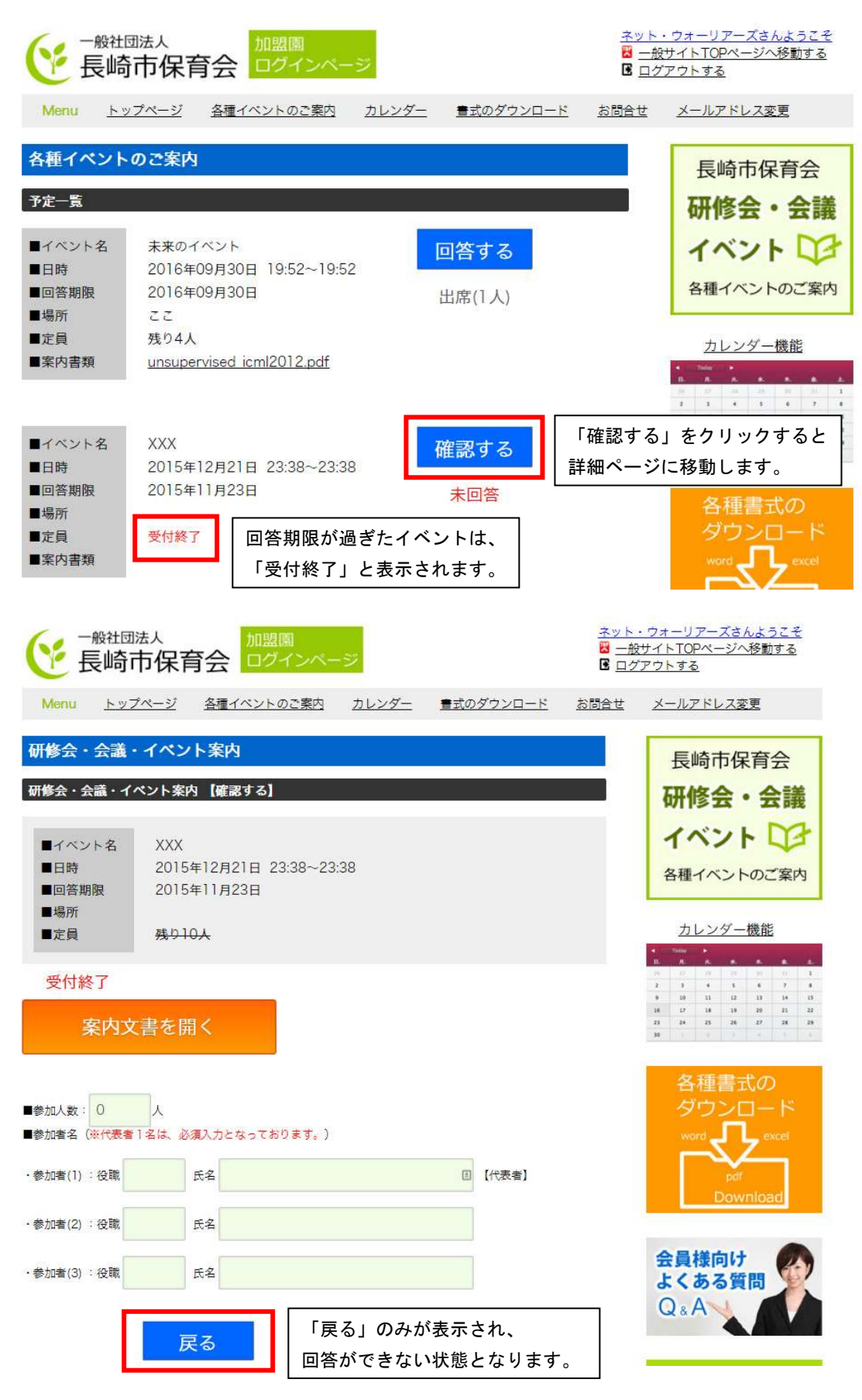

## 08. 各ページの操作方法—「カレンダー」

カレンダーページでは、予定されているイベント等をカレンダー形式でご確認いただけ ます。

**未来、過去それぞれ、2ヶ月までさかのぼって確認ができます。** イベント名をクリックすると、イベントの「詳細・回答ページ」へ移動します。

| 一般社団法人     加盟園     ネット・ウォーリアーズさんようこそ       長崎市保育会     ログインページ     国 ログアウトする |               |        |                    |      |                  |                |                                                                                                    |  |  |  |
|-----------------------------------------------------------------------------|---------------|--------|--------------------|------|------------------|----------------|----------------------------------------------------------------------------------------------------|--|--|--|
| Menu                                                                        | <u>トップページ</u> | 各種イベント | のご案内 力             | レンダー | 書式のダウンロ          | <u>ード お問合せ</u> | <u>メールアドレス変更</u>                                                                                                    |  |  |  |
| スケジュー                                                                       | -ル表           |        |                    |      |                  |                | 長崎市保育会                                                                                                    |  |  |  |
| <u></u>                                                                     |               |        | 2015年11月           |      |                  | <u>»</u>       | 研修会・会議                                                                                                    |  |  |  |
| B                                                                           | 7             | 火      | *                  | * 5  | <b>金</b>         |                | 152103                                                                                                    |  |  |  |
| 11月サンプルイ<br>ベント                                                             | 2             | 2      | *                  |      |                  |                | 各種イベントのご案内                                                                                                    |  |  |  |
| 8                                                                           | 9             | 10     | 11                 | 12   | 13               | 矢印             | ]をクリックすると、未来・過去                                                                                                    |  |  |  |
| イベント                                                                        | 名をクリック        | ウすると、  |                    |      |                  | 2 ケ            | 月までさかのぼれます。                                                                                                    |  |  |  |
| 「詳細・                                                                        | 回答ページ」        | ヘリンク   | します。               | 10   | 20               | 21             | Ho         Ho         Ho |  |  |  |
| test20151015-<br>11                                                         | 10            | 17     | 10                 | 15   | 20               |                | 9         10         11.         12         13.         24         15           36         37         18         38         20         21.         22           24         24         27         28         29           99         4         5         6         5                                                                                                    |  |  |  |
| 22<br>hoge                                                                  | 23<br>코즈ト술    | 24     | 25<br><u>₹スト01</u> | 26   | 27<br><u>YYY</u> | 28             | 各種書式の                                                                                                    |  |  |  |
| 29                                                                          | 30<br>ABCD    |        |                    |      |                  |                |                                                                                                    |  |  |  |
| 予定日                                                                         |               |        |                    |      |                  |                | Download                                                                                                    |  |  |  |

15

# 09. 各ページの操作方法—「書式ダウンロード」

ワード、エクセル、PDF のデータがアップされています。 必要なファイルをダウンロードすることができるページです。

| ●般社団法人<br>長崎市保育会 ログインページ                                                             | 5                         | ネット・ウ<br>図 二般サ<br><b>G</b> ログア | <u>ウォーリアーズさんようこそ</u><br>イトTOPページへ移動する<br>ウトする                                                                                                    |
|--------------------------------------------------------------------------------------|---------------------------|--------------------------------|----------------------------------------------------------------------------------------------------|
| Menu <u>トップページ</u> 各種イベントのご案内                                                        | カレンダー 書式のダウンロード           | <u>お問合せ</u>                    | メールアドレス変更                                                                                                    |
| 書式のダウンロード 各種書式の<br>ダウンロード<br>ダウンロード word ● excel ダウンロードする書: を選択し、保存して ● W ワード ● アクトリ | 式を選択して「名前を付けて保存」<br>ください。 | I                              | 長崎市保育会<br>研修会・会議<br>イベント 😂                                                                                                    |
| pdf<br>Download                                                                      |                           |                                | A種1ハントのご菜内     カレンダー機能     A & A & A & A & A     A & A & A & A                                                                                                    |
| sample 📕                                                                             |                           |                                | 0         10         11         12         13         14         13           18         17         18         19         26         21         22           23         24         25         26         27         28         28           30         1         1         1         1         1         1         1 |
| 「会員名簿の変更届出」様式<br>サンプル書式                                                              |                           |                                | 各種書式の<br>ダウンロード<br>word <b></b> excel                                                                                                    |
| 各種届出様式<br>サンプル <b></b>                                                               |                           |                                | pdf<br>Download                                                                                                    |

| ● 長崎市保育                                                                              | が<br>加盟<br>間<br>コ<br>グ<br>インペー                                                       | ・ジ                |             | ネット・<br>型 二般<br>E ログ | ・ウォーリアーズさんようこ子<br>サイトTOPページへ移動する<br>アウトする                                                                                                    |
|--------------------------------------------------------------------------------------|--------------------------------------------------------------------------------------|-------------------|-------------|----------------------|----------------------------------------------------------------------------------------------------|
| Menu         トップページ                                                                  | 各種イベントのご案内                                                                           | カレンダー             | 書式のダウンロード   | お問合せ                 | メールアドレス変更                                                                                                    |
| <mark>書式のダウンロード</mark><br>各種書式の<br>ダウンロード<br><sub>vore</sub> exce<br>pdf<br>Download | ダウンロードする<br>を選択し、保存し<br><sup>11</sup> ワード<br><sup>12</sup> エクセル<br><sup>14</sup> PDF | 書式を選択して<br>てください。 | こ 「名前を付けて保存 | J                    | 長崎市保育会         研修会・会議         イベント         各種イベントのご案内         カレンダー機能         ウレンダー機能         1         1       1         2       3       4       1         3       4       1       1       1         1       1       1       1       1       1         1       1       1       1       1       1       1         1       1       1       1       1       1       1       1         1       1       1       1       1       1       1       1       1       1       1       1       1       1       1       1       1       1       1       1       1       1       1       1       1       1       1       1       1       1       1       1       1       1       1       1       1       1       1       1       1       1       1       1       1       1       1       1       1       1       1       1       1       1       1       1       1       1       1       1       1       1       1 <t< td=""></t<> |
| <ul> <li>「会員名簿の変更届出</li> <li>サンプル書式 ×</li> <li>各種届出様式</li> <li>サンプル №</li> </ul>     | 山 様式                                                                                 |                   |             |                      | A A A A D A A<br>A A A D A A<br>A A A D A A<br>A A A D A A<br>A A A D A A<br>A A A D A A<br>A A D A A<br>A A D A A A D A A<br>A A A D A A A D A A<br>A A A A                                                                                                    |

## ■ワード、エクセルを保存する(Internet Explorer の場合)

該当ファイルをクリックすると、別ウィンドウが表示されます。

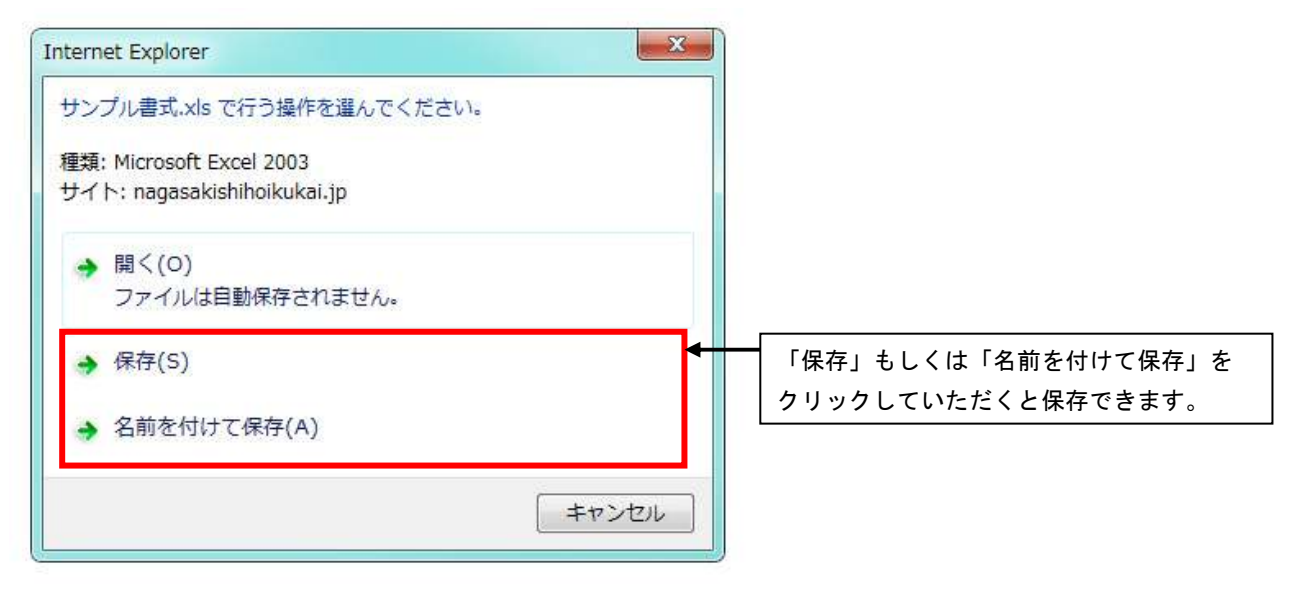

#### ■PDF を保存する (Internet Explorer の場合)

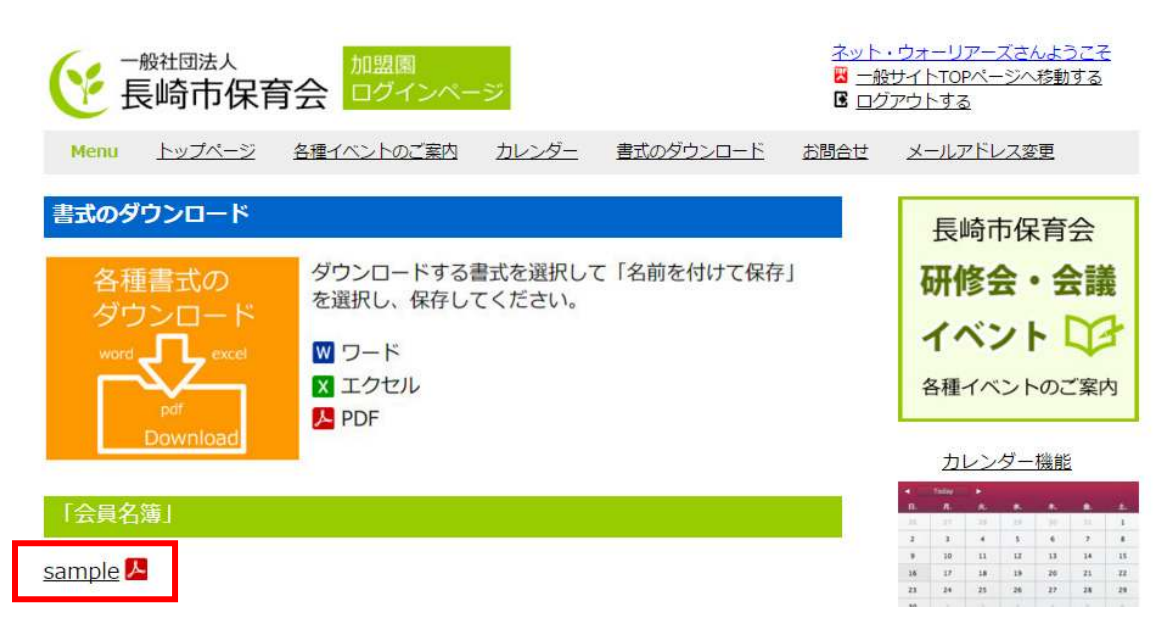

Ţ

#### 該当ファイルをクリックすると、別ウィンドウで PDF が表示されます。

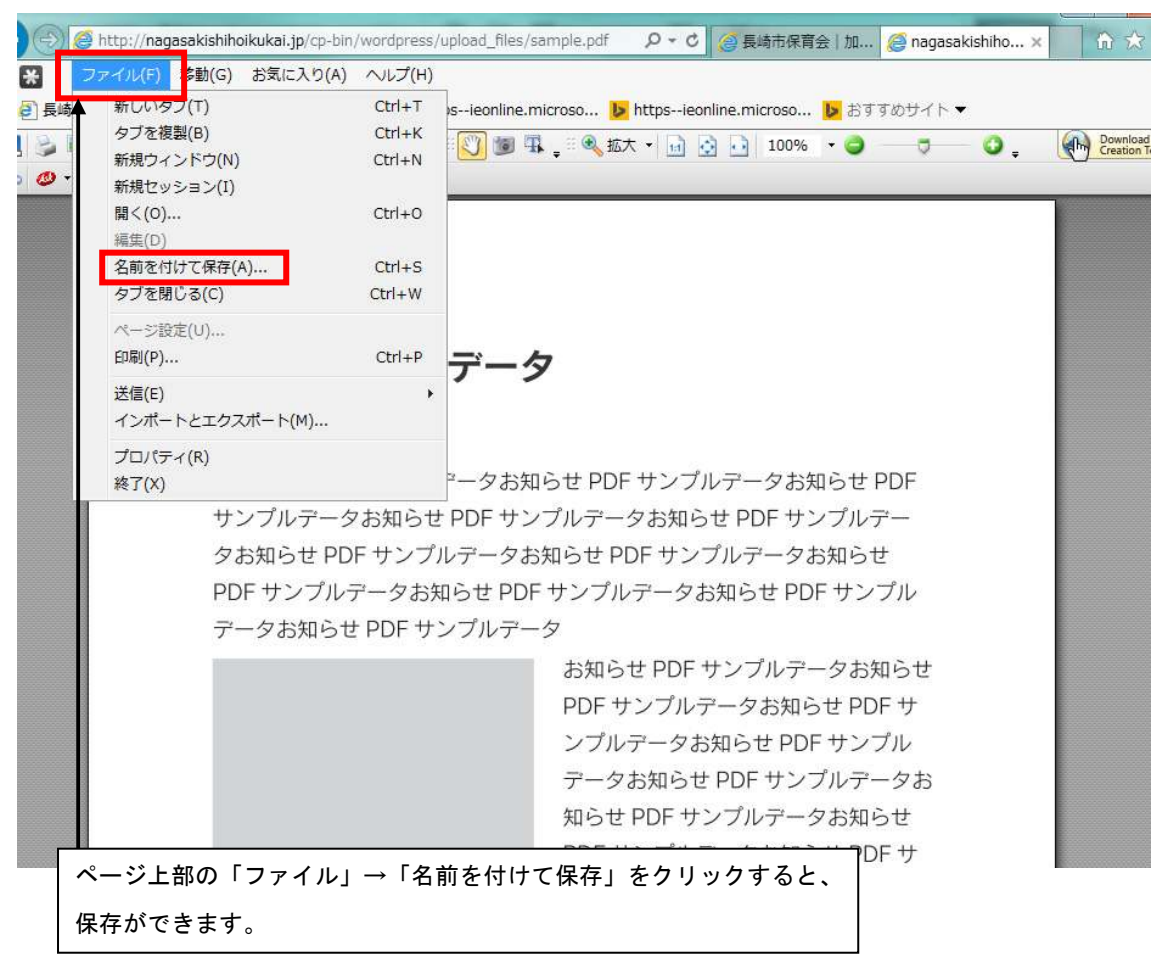

## 10. 各ページの操作方法—「お問合せ」

■ページ上部メニューの「お問合せ」をクリックします。

| ●般社団法人 加盟園 ユダインページ 日本 1000 日本 10000 日本 10000 日本 10000 日本 10000000000 |                                    |  |  |
|----------------------------------------------------------------------------------------------------|------------------------------------|--|--|
| Menu <u>トップページ 各種イベントのご案内 カレンダー</u> 豊式のダウンロード お問合せ                                                                                                    | <u>メールアドレス変更</u>                   |  |  |
| 加盟園 トップページ                                                                                                    | 長崎市保育会                             |  |  |
| お知らせ一覧                                                                                                    | 研修会・会議                             |  |  |
| 2015/09/20 g                                                                                                    | イベントロチ                             |  |  |
| 2015/08/03 <u>テスト投稿</u>                                                                                                    | 冬種イベントのご室内                         |  |  |
| 2015/08/03 <u>8月3日</u>                                                                                                    | THE POLAT                          |  |  |
| 2015/08/03 猛暑の一日                                                                                                    | カレンダー機能                            |  |  |
| 2015/08/03 テスト01                                                                                                    | * *                                |  |  |
| 2015/08/03 テスト01                                                                                                    | 1 1 1 1 1 1 1 1<br>1 1 1 1 1 1 1 1 |  |  |

↓

メーラーが立ち上がりますので、内容をご記入の上、送信していただくと 事務局へ届きます。

| 31850                                                                                     | F 山大士/ロ本へ ロガノン・ペーン*     「    」    、    、    、    、    、                                                |                                                                                                    |
|-------------------------------------------------------------------------------------------|----------------------------------------------------------------------------------------------------|----------------------------------------------------------------------------------------------------|
| エー・     メッセー・     メッセー・     メッセー・     メ     ロー・     メ     ム     ロー・     ム     ロー・     オード | ジ<br>挿入<br>オプション<br>bri<br>・12 ・<br>正<br>三<br>三<br>三<br>三<br>三<br>三<br>三<br>三<br>三<br>三<br>三<br>三<br>三 | -リンク<br>さ、<br>・<br>・<br>・<br>・<br>か<br>・<br>アドレス帳<br>・<br>・<br>・<br>・<br>・<br>・<br>・<br>・<br>・<br>・<br>・<br>・<br>・ |
| 宛先:<br>送信<br>BCC:                                                                         | hoikunagasaki@mxa.cncm.ne.jp                                                                           | 差出人 takada@net-warriors.jp 🔻                                                                                       |
| 件名                                                                                        | 【長崎市保育会 加盟園専用ページより】                                                                                    | CC と BCC の非表示                                                                                                    |
|                                                                                           |                                                                                                    |                                                                                                    |
|                                                                                           |                                                                                                    |                                                                                                    |
|                                                                                           |                                                                                                    |                                                                                                    |
|                                                                                           |                                                                                                    |                                                                                                    |
| -                                                                                         | 回答期限:2015年11月23日まで                                                                                     |                                                                                                    |

# 11. 各ページの操作方法—「メールアドレス変更」

| ← 般社団法人     長崎市保育                                                       | 加盟園<br>ログインペー                      | ・ジ                 |                   | <u>ネット・</u><br>図 <u>一般</u><br>図 <u>ログ</u> | <u>ウォーリアーズさんようこそ</u><br>サイトTOPページへ移動する<br>アウトする                                   |
|-------------------------------------------------------------------------|------------------------------------|--------------------|-------------------|-------------------------------------------|-----------------------------------------------------------------------------------|
| <u>Menu トップページ</u>                                                      | 各種イベントのご案内                         | カレンダー              | <u> 書式のダウンロード</u> | <u>お問合せ</u>                               | <u>メールアドレス変更</u>                                                                  |
| メールアドレス変更体                                                              | 瀬                                  |                    |                   |                                           | 長崎市保育会                                                                            |
| ■保育園(所)名                                                                |                                    |                    | □ 保育園(所)          | )名を入力                                     | します                                                                               |
| ■登録メールアドレス                                                              |                                    |                    | 現在登録中             | ヮのアドレ                                     | スを入力します。                                                                          |
| ■新しいメールアドレス <sup>®</sup>                                                |                                    |                    | 変更ご希望             | の、新し                                      | いアドレスを入力します。                                                                      |
| ■備考<br>(ご意見・ご要望等)                                                       | 「送信ボタン                             | <b>#*</b><br>」をクリッ | クします。             |                                           | <u>カレンダー機能</u><br>************************************                            |
| <ul> <li>一般社団法人</li> <li>長崎市保育</li> <li>Menu</li> <li>トップページ</li> </ul> | 加盟国<br>ログインペー<br><u>各種イベントのご案内</u> | ジ<br><u>カレンダー</u>  | <u> 雪式のダウンロード</u> | <u>ネット・<br/>図 一般</u><br>ピ ログ<br>お問合せ      | <u>ウォーリアーズさんようこそ</u><br><u>サイトTOPページへ移動する</u><br><u>アウトする</u><br><u>メールアドレス変更</u> |
| メールアドレス変更依                                                              | 頼                                  |                    |                   |                                           | 長崎市保育会                                                                            |
| 【テスト送信】様                                                                |                                    |                    |                   |                                           | 研修会・会議                                                                            |
| メールアドレス変更のご依頼を<br>新しいメールアドレス hにメールを                                     | 承りました。<br>送りましたのでご確認くださ            | 610                |                   |                                           | イベント しざ 各種イベントのご案内                                                                |

変更ご希望の、新しいアドレス宛にメール「変更依頼の確認メール」が届きます。

# 12. ログアウトする

ページ上部の「ログアウトする」をクリックします。

| ●般社団法人 加盟園 ログインページ                            | <u>ネット・</u><br><u> 単一的</u><br><b> 日</b> <u> ログ</u>                                                                                                    | <u>ウォーリアーズさんようこそ</u><br><del>+ イトTOPページ</del> へ移動する<br>Pウトする                                                                               |
|-----------------------------------------------|----------------------------------------------------------------------------------------------------|----------------------------------------------------------------------------------------------------|
| Menu <u>トップページ 各種イベントのご案内 カレンダー</u> 書式のダウンロード | <u>お問合せ</u>                                                                                                    | <u>メールアドレス変更</u>                                                                                                    |
| 加盟園 トップページ                                    |                                                                                                    | 長崎市保育会                                                                                                    |
| お知らせ一覧                                        |                                                                                                    | 研修会・会議                                                                                                    |
| 2015/09/20 <u>a</u>                           | -                                                                                                    | 1521 DA                                                                                                    |
| 2015/08/03 <u>テスト投稿</u>                       |                                                                                                    | 冬種イベントのご安内                                                                                                    |
| 2015/08/03 <u>8月3日</u>                        |                                                                                                    | 各種イベントのと条約                                                                                                    |
| 2015/08/03 <u>猛暑の一日</u>                       |                                                                                                    | カレンダー機能                                                                                                    |
| 2015/08/03 テスト01                              |                                                                                                    | • 14m •<br>B A A B A B L                                                                                                    |
| 2015/08/03 テスト01                              |                                                                                                    | <u>x</u> <del>x</del> <del>x</del> <del>x</del> <del>x</del> <del>x</del> <del>x</del> <del>x</del> <del>x</del> <del>x</del> <del>x</del> |
| $\downarrow$                                  |                                                                                                    |                                                                                                    |
| ↓<br>ログイン画面へ移動し、ログアウトした状態となります。               | <mark>器</mark> <u>一般</u><br>医 <u>ログ</u>                                                                                                    | サイトTOPページへ移動する<br>アウトする                                                                                                    |
| ↓<br>ログイン画面へ移動し、ログアウトした状態となります。               | <mark>日<br/>日<br/>日<br/>日<br/>日<br/>日<br/>日<br/>二<br/>般<br/>日<br/>二<br/>般<br/>日<br/>ク<br/>二<br/>般<br/>日<br/>日<br/>の<br/>の<br/>日<br/>一般<br/>日<br/>日<br/>の<br/>の<br/>日<br/>の<br/>の<br/>日<br/>の<br/>日<br/>の<br/>の<br/>日<br/>の<br/>日<br/>の<br/>日<br/>の<br/>日<br/></mark> | サイトTOPページへ移動する<br><u>アウトする</u><br><u>メールアドレス変更</u>                                                                                         |

## 13. 加盟園専用ページ使用にあたる注意事項

#### ①ID・パスワードの保管について

ID、パスワードは、第三者へ知られることのないよう厳重に管理してください。また、 サービスをご利用いただくために重要な情報となりますので、大切に保管してください。

⇒ID、パスワードを忘れた場合には事務局までご連絡ください。ご登録いただいている メールアドレス宛または、書面にて再発行いたします。

#### ②端末の使用とログアウト

第三者の端末を使用された場合は、必ずログアウトを行っていただきますよう、お願い 申し上げます。

ID・パスワードが記憶され、第三者がログインできてしまう可能性がございます。